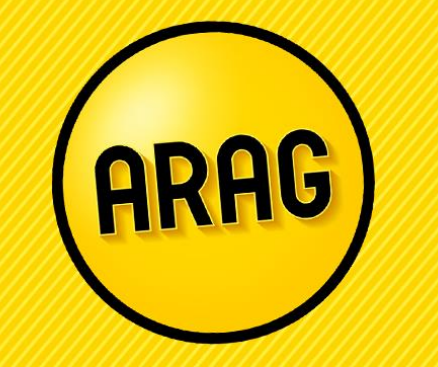

Vorgehensweise auf dem ARAG Kollektivrechner KV-Voll

Stand 02.2023

## Berechnung in der ARAG Tarifsoftware

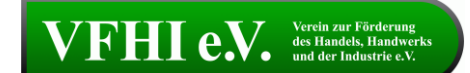

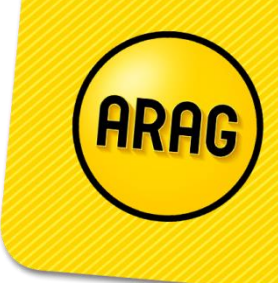

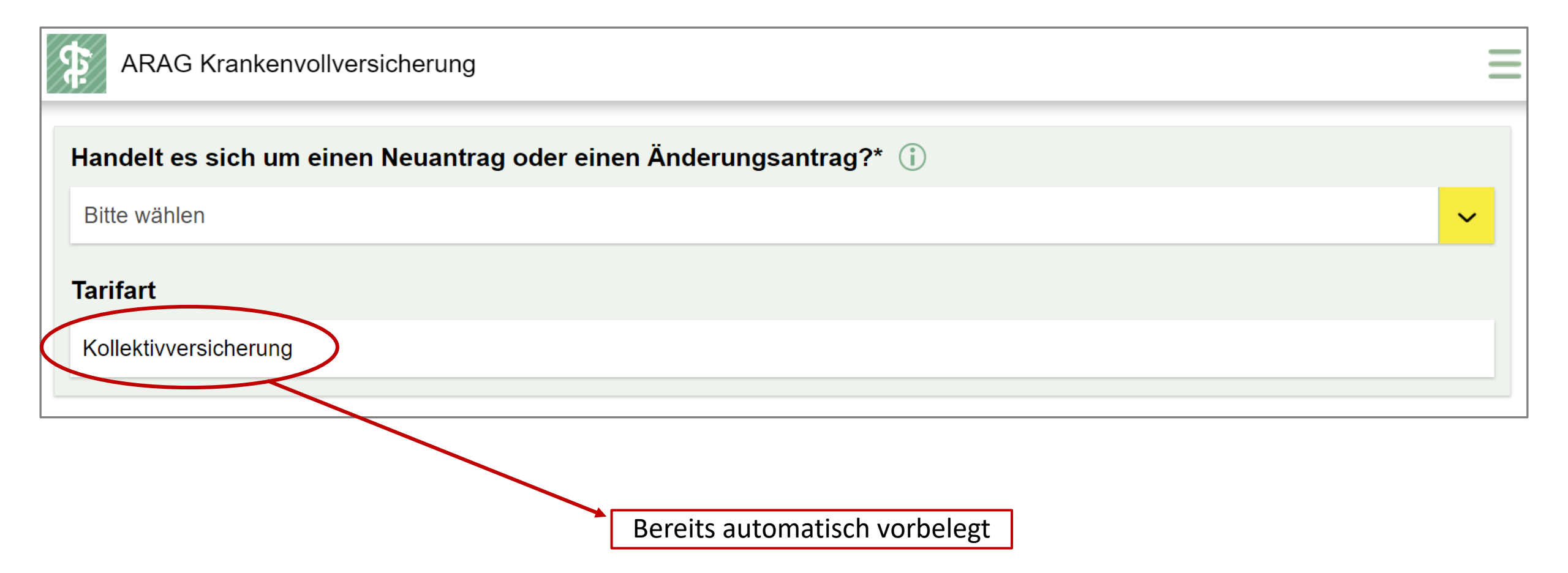

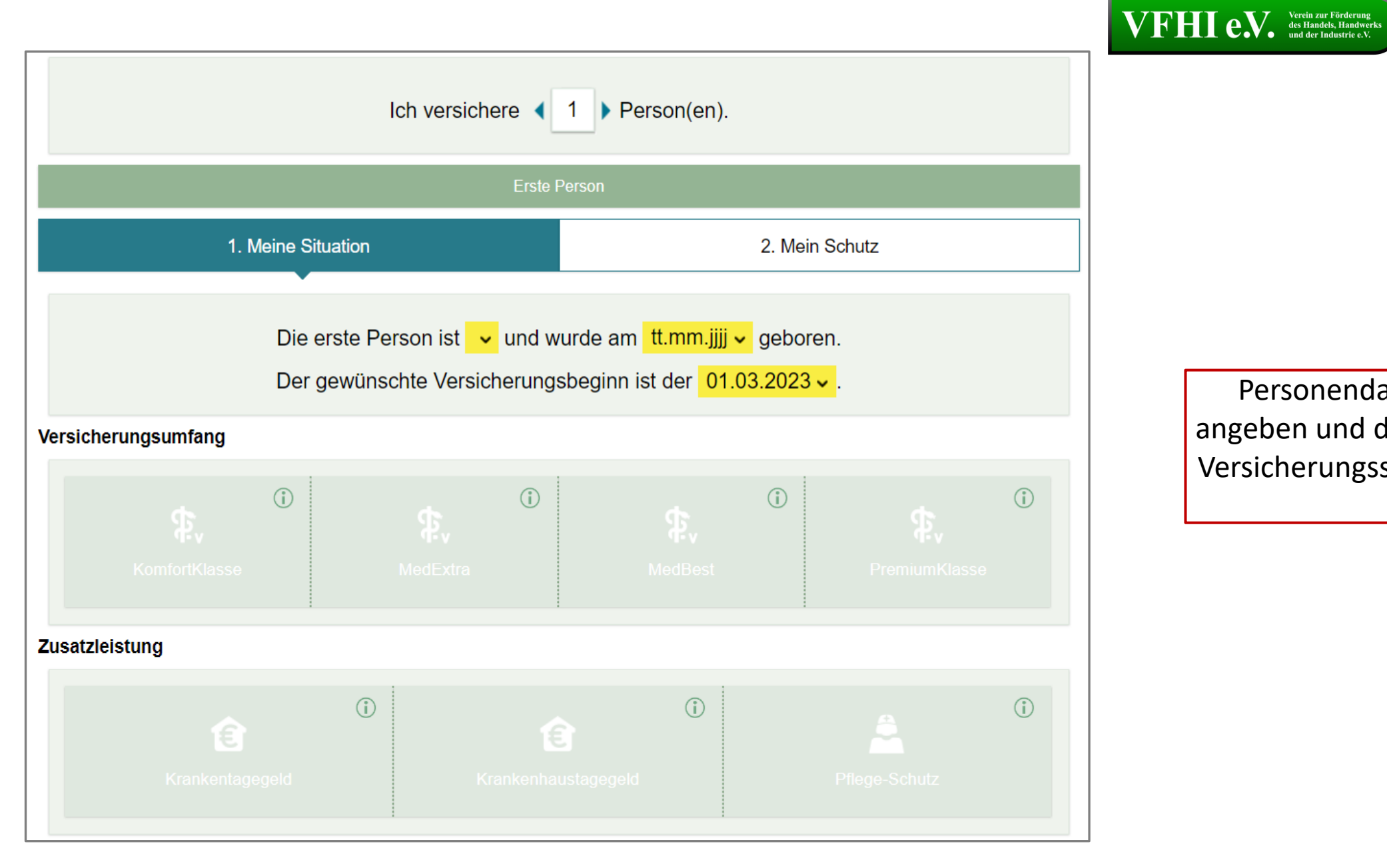

Personendaten hier bitte angeben und den gewünschten Versicherungsschutz auswählen

HRF

## VFFHI e.V. Verein zur Förderung des Handels, Handwerks und der Industrie e.V.

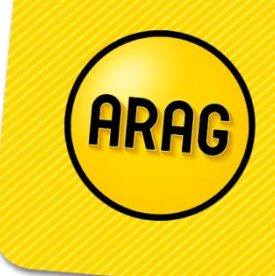

| Ergänzende Angaben zur ersten Person                                                                                         |         |                                         |
|----------------------------------------------------------------------------------------------------|---------|-----------------------------------------|
| Bitte wählen Sie Ihre Berufsgruppe* (j)                                                                                      |         |                                         |
| Angestellte(r)                                                                                                    | ~       |                                         |
| Bitte geben Sie Ihren derzeit ausgeübten Beruf an                                                                            |         |                                         |
| Bitte ausfüllen                                                                                                    | ХQ      | Coblanda Datan zu Baruf                 |
| Übertragungswerte                                                                                                    |         | und Übertragungswerten bitte            |
| Übertragungswerte anrechnen                                                                                                  | ×       | auf "Weiter" klicken.<br>Nun können Sie |
| Informationen zum Umgang mit personenbezogenen Daten                                                                         |         | mit der Tarifauswahl                    |
| Informationen zum Umgang mit personenbezogenen Daten und Ihre diesbezüglichen Rechte finden Sie unter <u>www.ARAG</u> infos. | .de/ds- | fortfahren bis hin zum<br>Antrag.       |
|                                                                                                    | Weiter  |                                         |
|                                                                                                    | Weilei  |                                         |